## **First Time Registration**

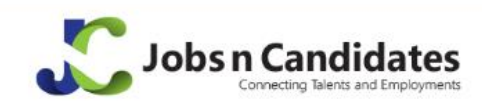

Home Search Jobs Candidate Login ▼ For Employer For Recruiter

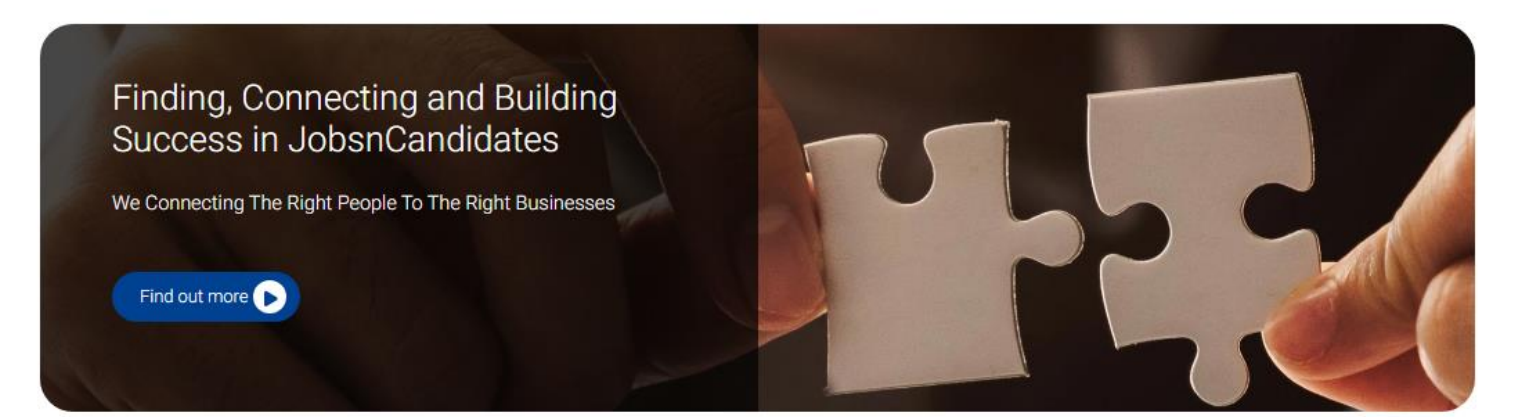

- Go to Jobs n Candidates landing page via the URL :-<u>https://jobsncandidates.com/</u>
- At the landing page, user has the option to search for jobs or login into the JobsnCandidates portal.

|     |                                                                        |                                                                        |                                         |   | Latest Signup Candidates                                                                                                    |
|-----|------------------------------------------------------------------------|------------------------------------------------------------------------|-----------------------------------------|---|----------------------------------------------------------------------------------------------------|
| Rec | IT Specialist - Hardware<br>Developement<br>\$ 20000<br>9 Kuala Lumpur | IT Specialist - Software<br>Developement<br>\$ 20000<br>• Kuala Lumpur | Test Lead<br>\$ 8000<br>• Bangsar south | ۲ | <ol> <li>Freelance from Sales / Business<br/>Development</li> <li>Finance Analyst from<br/>Accounting / Finance</li> <li>developer from Computer/<br/>Information Technology</li> </ol> |
|     |                                                                        |                                                                        |                                         |   | Today's Quote                                                                                                    |

## Registration

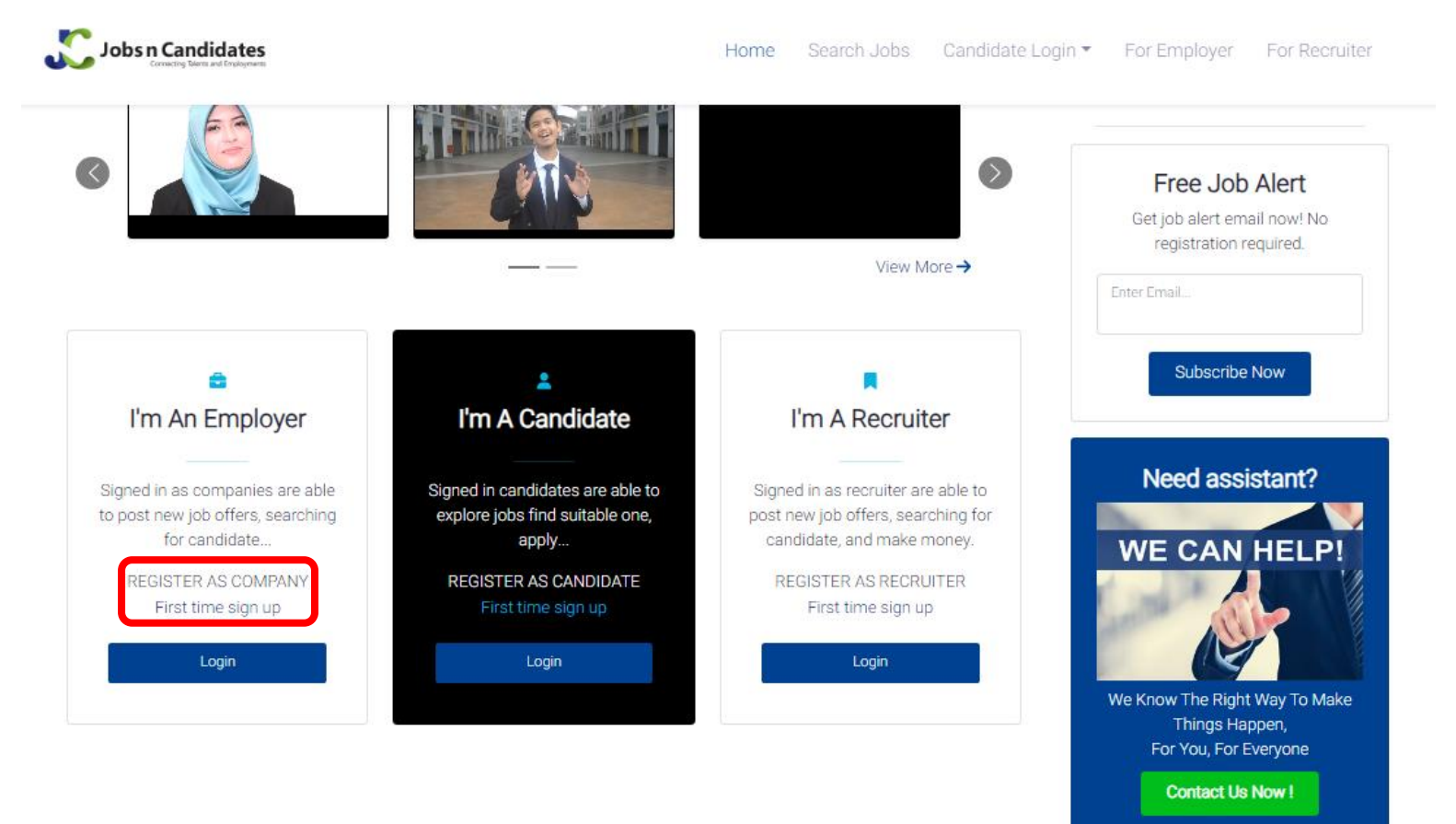

 From the landing page, scroll down to register as Company, Candidate or Recruiter.

## **Registration – Employer**

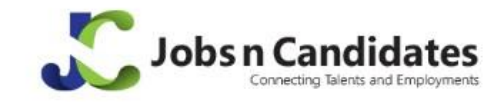

Home Search Jobs Candidate Login - For Employer For Recruiter

Thank you for registered with Jobsncandidates.com. You will receive a verification email shortly. Please kindly check your email (inbox or junk mail) and follow the steps to verify your account.  Once registered, Employer will receive verification email.

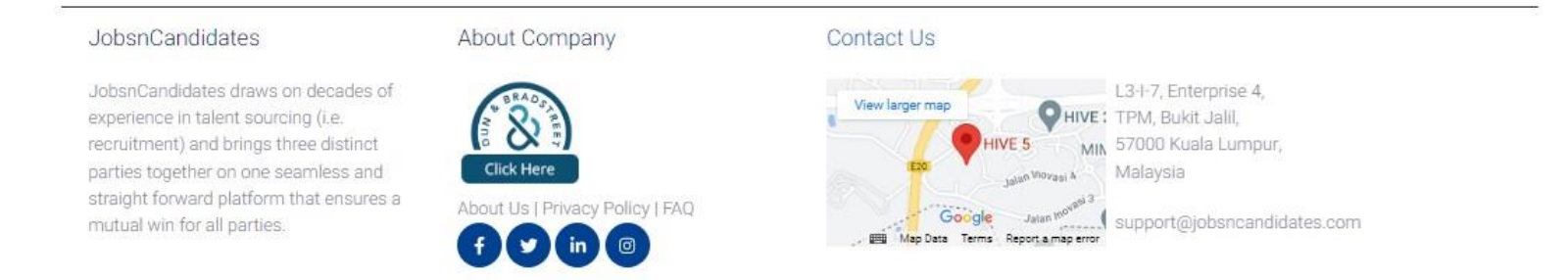

Copyright @ JobsnCandidates 2023. All rights reserved.

## **Registration – Email Verification**

Best regards, jobsncandidates.com

| + | Welcome to jobsncandidates.com Inbox ×<br>Jobsncandidate-no-reply <no-reply@jobsncandidates.com></no-reply@jobsncandidates.com>                               | 12:47 (1 minute ago) | 日<br>☆ ♪ | 12<br>1 | <ul> <li>Login to Employer's<br/>registered email.</li> </ul> |  |  |
|---|----------------------------------------------------------------------------------------------------|----------------------|----------|---------|---------------------------------------------------------------|--|--|
|   | to me 🔻<br>Dear                                                                                                    |                      |          |         | <ul> <li>Click "Verify your account".</li> </ul>              |  |  |
|   | Welcome! We are glad you've registered with jobsncandidates.com.                                                                                              |                      |          |         |                                                               |  |  |
|   | To start exploring our services, we need a little more information to complete your registration. Kindly click on the hyperlink below to verify your account. |                      |          |         |                                                               |  |  |
|   | <u>Verify your account</u>                                                                                                    |                      |          |         |                                                               |  |  |